## Honeywell Voyager 1400g, 1450g, 1470g (CCD, kabel)

Ovladač lze stáhnout a nainstalovat z:

https://support.honeywellaidc.com/s/article/How-to-get-the-scanner-to-communicate-via-virtual-COMport-USB-serial-driver

## Instalaci je nutné provést před fyzickým připojením čtečky k PC.

Manuál:

https://prod-edam.honeywell.com/content/dam/honeywell-edam/sps/ppr/enus/public/products/barcode-scanners/general-purpose-handheld/1400g/documents/sps-ppr-vg1400ug.pdf

Kódy není nutné tisknout, pro konfiguraci načítejte kódy postupně z bodu 1) a následně A), B) nebo C):

1) Tovární nastavení

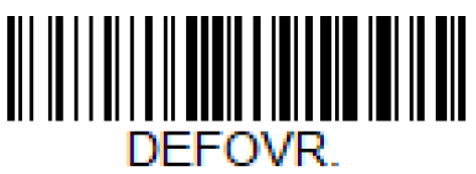

Remove Custom Defaults ((DEFOVR.)) Odebere předchozí nastavení

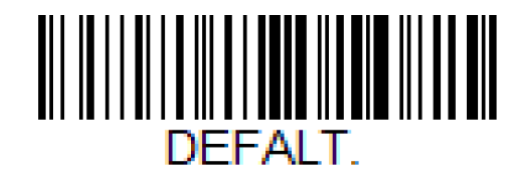

Activate Defaults ((DEFALT.)) Reset do továrního nastavení

A) Režim emulace COM portu pro Program POHODA

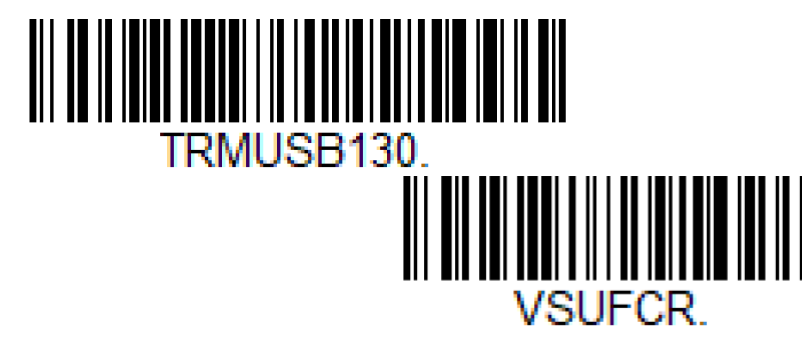

USB Serial Emulation ((TRMUSB130.)) Zapne emulaci COM portu

Add CR Suffix ((VSUFCR.)) Přidá CR Suffix

B) Výchozí režim externí klávesnice pro mobilní aplikace

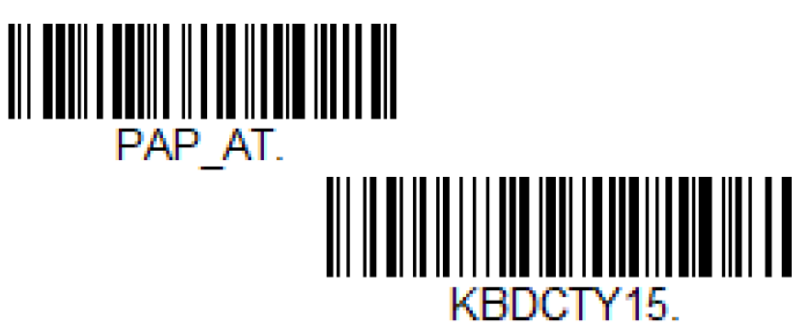

**IBM PC AT and compatibles** ((PAP\_AT.)) Zapne režim ext. klávesnice

**Czech** ((KBDCTY15.)) Zapne české rozložení,

C) Režim USB HID pro mKasu ve Windows

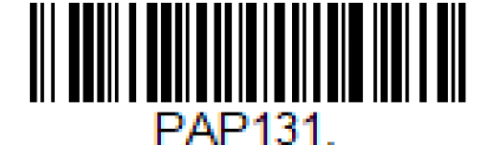

USB HID POS ((PAP131.)) Zapne režim USB HID POS